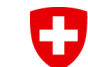

Dipartimento federale dell'interno DFI **Ufficio federale della sanità pubblica UFSP** Direzione Protezione della salute Dipartimento di radioprotezione

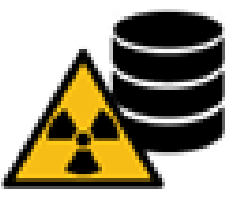

#### Benvenuti nel Radiation Portal Switzerland RPS Il sistema di gestione per le domande, le licenze e le notifiche in materia di radioprotezione

L'amministrazione degli utenti semplificata: una breve guida

Passo 1: Collegamento iniziale degli utenti principali e degli altri utenti
Passo 2: Gestione delle richieste degli utenti da parte del utente principale
Passo 3: Aggiunta dei diritti utente ad altri reparti
Passo 4: Rimuovere i diritti dell'utente
Passo 5: Invitare altri utenti
Passo 6: Autorizzazioni estese
Passo 7: Visualizzare tutti gli utenti

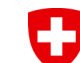

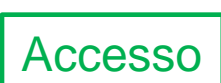

Dipartimento federale dell'interno DFI **Ufficio federale della sanità pubblica UFSP** Direzione Protezione della salute Dipartimento di radioprotezione

### Homepage RPS

Pagina iniziale Aiuto & contatto

#### Benvenuti al Radiation Portal Switzerland

Il sistema di gestione delle domande, licenze e notifiche in radioprotezione

| Login o creare un account utente                                                                                                    | Service Center                                                                              |
|----------------------------------------------------------------------------------------------------|---------------------------------------------------------------------------------------------|
| Funzioni con login <ul> <li>Gestione delle domande, delle licenze, delle notifiche, delle condizioni e delle scadenze incluse ampie<br/>funzioni di ricerca, filtro ed esportazione         <ul> <li>Gestione di dati anagrafici come indirizzi, reparti e contatti</li> <li>Presentazione degli utenti per la gestione degli accessi di più utenti con diverse autorizzazioni</li> </ul> <ul> <li>Inserisci le notifiche</li> </ul> </li> </ul> | Aiuto & contatto<br>Continuare a "FAQ, istruzioni, feedback e informazioni di contatto". +] |
| Accedere con CH login / HIN login O creare un account utente<br>Fare clic qui per accedere direttamente o per creare un account utente                                                                                                    | Quick Guides<br>Video tutorial CH-Login<br>Istruzioni in PDF per l'accesso a CH             |
| Continuare senza login/account utente                                                                                                    |                                                                                             |
|                                                                                                    |                                                                                             |

Esistono istruzioni separate per il login iniziale e l'onboarding ►Quick Guides «Istruzioni in PDF per l'accesso a CH»

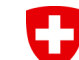

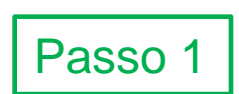

Dipartimento federale dell'interno DFI **Ufficio federale della sanità pubblica UFSP** Direzione Protezione della salute Dipartimento di radioprotezione

### Collegamento iniziale degli utenti

#### Benvenuti al Radiation Portal Switzerland

Il sistema di gestione delle domande, licenze e notifiche in radioprotezione

#### Istruzioni

Purtroppo RPS non è riuscita a stabilire un collegamento tra il vostro login e un'azienda esistente. Per poter accedere all'RPS e gestire le proprie licenze, è necessario stabilire un collegamento con un'azienc ionizzanti, rispondete "sì" alla domanda sottostante e poi cliccate su "Richiedi un link o inserisci un codice di accesso". Nella fase successiva è necessario inserire un numero di licenza o un codice di accesso p

Se si desidera creare una nuova società e collegarla al proprio login, selezionare "NO" e poi il pulsante "Inserisci società o persona fisica".

Selezionare "Sì" se si dispone di una licenza per la manipolazione di radiazioni ionizzanti o se si è già ricevuto un codice di accesso. Selezionare "No" se si desidera registrare una nuova struttura.

🖉 Cliccare qui per richiedere un link o inserire un codice di accesso

Scegliete questa procedura se avete già una ditta con licenza/e nel RPS.

#### Sul dashboard

| Azioni                                                                            |
|-----------------------------------------------------------------------------------|
| Inserire nuove richieste                                                          |
| Modifica/adeguamento di una licenza esistente                                     |
| Richiesta di acquisizione di una licenza esistente                                |
| Delega di azioni all'azienda specializzata                                        |
| Dati master                                                                       |
| Amministrazione degli utenti                                                      |
| Richiedere un collegamento a un'azienda esistente o<br>inserire una nuova azienda |

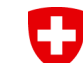

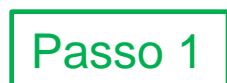

Dipartimento federale dell'interno DFI **Ufficio federale della sanità pubblica UFSP** Direzione Protezione della salute Dipartimento di radioprotezione

In RPS, il primo utente è sempre l'*utente principale.* Altri utenti possono essere richiesti e autorizzazi dall'utente principale.

### Indicazione di un numero di licenza esistente

×

- KT-XXX.YY.ZZ o A-xxxxx-yy
- Il codice di accesso viene inviato sull'e-mail di corrispondenza della ditta o del reparto (solo per la *prima* connessione del *primo* utente).
- Per ogni utente aggiuntivo, l'*utente principale* riceve una richiesta di approvazione del login sul dashboard.

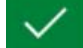

Operazione riuscita

Un'e-mail contenente il codice di accesso è stata inviata con successo all'indirizzo di corrispondenza \*\*\*\*\*@quickline.ch. Si prega di controllare la cassetta della posta. Per stabilire il collegamento è necessario il codice di accesso.

#### Richiesta di collegamento

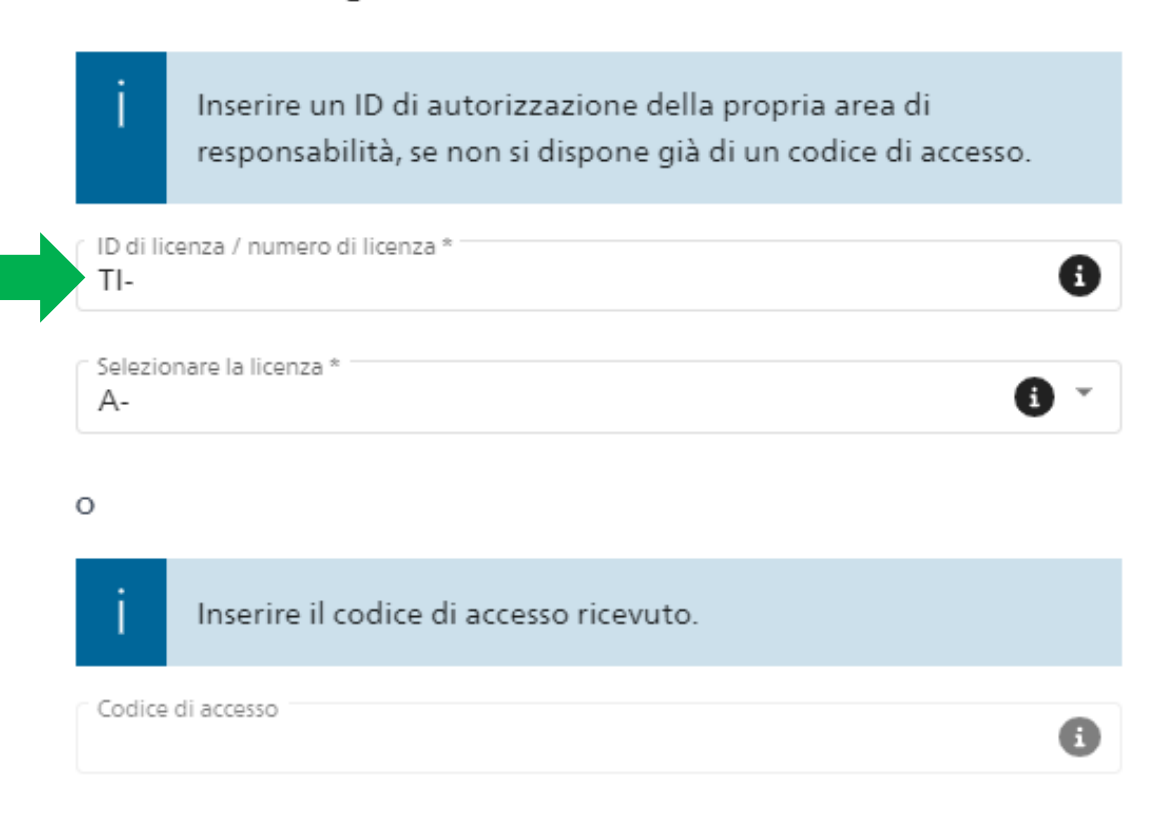

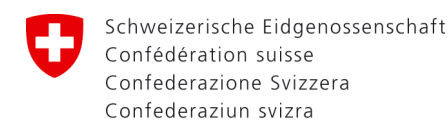

Dipartimento federale dell'interno DFI **Ufficio federale della sanità pubblica UFSP** Direzione Protezione della salute Dipartimento di radioprotezione

# Differenza tra utenti principali e altri utenti

- RPS invia un'e-mail con un codice di accesso all'indirizzo e-mail di corrispondenza della ditta per il primo utente. Questo codice di accesso deve essere inserito al passo 1.
- Dopo aver inserito il codice di accesso, il primo utente viene automaticamente creato come utente principale al livello superiore (azienda, numero C) e può lavorare in tutti i reparti (numeri D).
- Ogni utente aggiuntivo che passa attraverso il passo 1 e inserisce un numero di licenza da un dipartimento deve essere successivamente gestito dall'*utente principale* attraverso il suo dashboard. Non viene generato alcun nuovo codice di accesso.
- Di norma, gli altri utenti sono collegati in questo modo solo a livello di reparto.
- L'utente principale può abilitare altri diritti di accesso (altri reparti, ruoli dell'utente principale) ▶ passo 3.
- Per ogni livello possono esserci più utenti principali. Tutti vedranno lo stesso dashboard.

#### Suggerimento: Registrare il numero di utenti necessario, ma il minimo possibile!

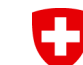

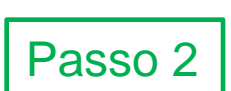

Dipartimento federale dell'interno DFI **Ufficio federale della sanità pubblica UFSP** Direzione Protezione della salute Dipartimento di radioprotezione

# Gestione delle richieste degli utenti da parte dell'utente principale

# C-080243 RPS Demo Flury

| Compiti                                                                                |                                                               |                                                          |                   |
|----------------------------------------------------------------------------------------|---------------------------------------------------------------|----------------------------------------------------------|-------------------|
|                                                                                        | 0 0                                                           | 2                                                        | 1                 |
| Domande proprie in elaborazione (non ancora inviate)                                   | Revisione della proroga o della cessazione di una<br>licenza? | Esame delle richieste di utente/accesso                  | Oneri con ritardo |
| 2 <b>č</b>                                                                             | 0                                                             | 3                                                        |                   |
| Controlli di condizione richiesti o da effettuare<br>entro 90 giorni Sistemi a raggi X | Rettifica degli apparecchi RX                                 | Gestire l'inventario delle sorgenti secondo<br>necessità |                   |

Le applicazioni dell'utente vengono visualizzate nella dashboard principale dell'utente.

Fare clic sul pulsante o su «Amministrazione degli utenti» a destra nelle azioni.

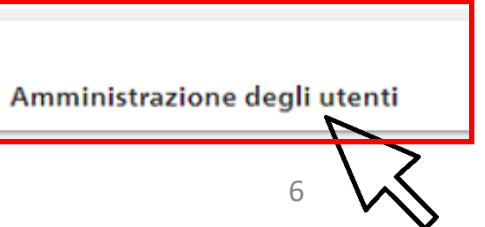

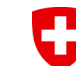

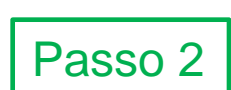

Dipartimento federale dell'interno DFI **Ufficio federale della sanità pubblica UFSP** Direzione Protezione della salute Dipartimento di radioprotezione

### Gestione delle richieste degli utenti da parte dell'utente principale

### Amministrazione degli utenti<sup>2</sup>

| Nome      |      |           | Titolare della licenza<br>C-080243 RPS Demo Flu | ury Collegamento in sospeso                                                |
|-----------|------|-----------|-------------------------------------------------|----------------------------------------------------------------------------|
|           |      |           |                                                 |                                                                            |
| ID utente | Nome | Cognome 🕈 | E-mail                                          | Diritti di accesso                                                         |
| U-001243  | Tom  | Flury     | tom.flury@bluewin.ch                            | C-080243 RPS Demo Flury / D-14964 Department Three Collegamento in sospeso |
| U-001103  | Tan  | Sincos    | tansincos@yahoo.com                             | C-080243 RPS Demo Flury / D-14963 Department Two Collegamento in sospeso   |
|           |      |           |                                                 |                                                                            |

Le domande possono provenire da persone diverse.

Le informazioni contenute nei diritti di accesso indicano il livello per il quale è richiesto l'accesso. Nell'esempio:

Tom Flury chiede l'accesso al Department Three Tan Sincos chiede l'accesso al Department Two

Per concedere i diritti di accesso, fare clic sul pulsante arancione "Collegamento in sospeso".

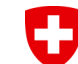

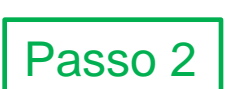

Dipartimento federale dell'interno DFI **Ufficio federale della sanità pubblica UFSP** Direzione Protezione della salute Dipartimento di radioprotezione

### Gestione delle richieste degli utenti da parte dell'utente principale

| O-001103 Tan Sincos (2163) Utente                                        | Accettazione della richiesta tramite "Collegamento in sospeso" |
|--------------------------------------------------------------------------|----------------------------------------------------------------|
| Nome<br>Tan                                                              |                                                                |
| Cognome<br>Sincos                                                        |                                                                |
| Email<br>tansincos@yahoo.com                                             |                                                                |
| Telefono                                                                 |                                                                |
| Diritti di accesso<br>Gruppo organizzativo / Azienda / Dipartimento      |                                                                |
| C-080243 RPS Demo Flury / D-14963 Department Two Collegamento in sospeso | l diritti di accesso per altri reparti o per l'intera azienda  |
| Aggiungere                                                               | possono essere concessi tramite "Aggiungere".                  |

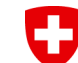

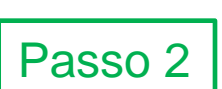

Dipartimento federale dell'interno DFI **Ufficio federale della sanità pubblica UFSP** Direzione Protezione della salute Dipartimento di radioprotezione

### Abilitazione dell'accesso da parte dell'utente principale

#### Diritti di accesso

| Gruppo organizzativo / Azienda / Dipartimento<br>C-080243 RPS Demo Flury / D-14963 Department Two |         |                  | Ŧ                   |               |
|---------------------------------------------------------------------------------------------------|---------|------------------|---------------------|---------------|
| Utente principale                                                                                 |         |                  |                     |               |
| Valido fino a                                                                                     |         |                  | Ē                   |               |
|                                                                                                   |         |                  |                     | $\mathcal{N}$ |
|                                                                                                   | Annulla | Negare l'accesso | Abilitare l'accesso |               |

Selezionare «Utente principale» solo se si tratta di una persona che dovrebbe gestire anche gli utenti nel suo livello (qui solo il Department Two).

Utilizzate una data di scadenza in «Valido fino a» se i diritti devono essere ritirati in un determinato momento (ad esempio, personale temporaneo o controllo qualità dell'elenco degli utenti).

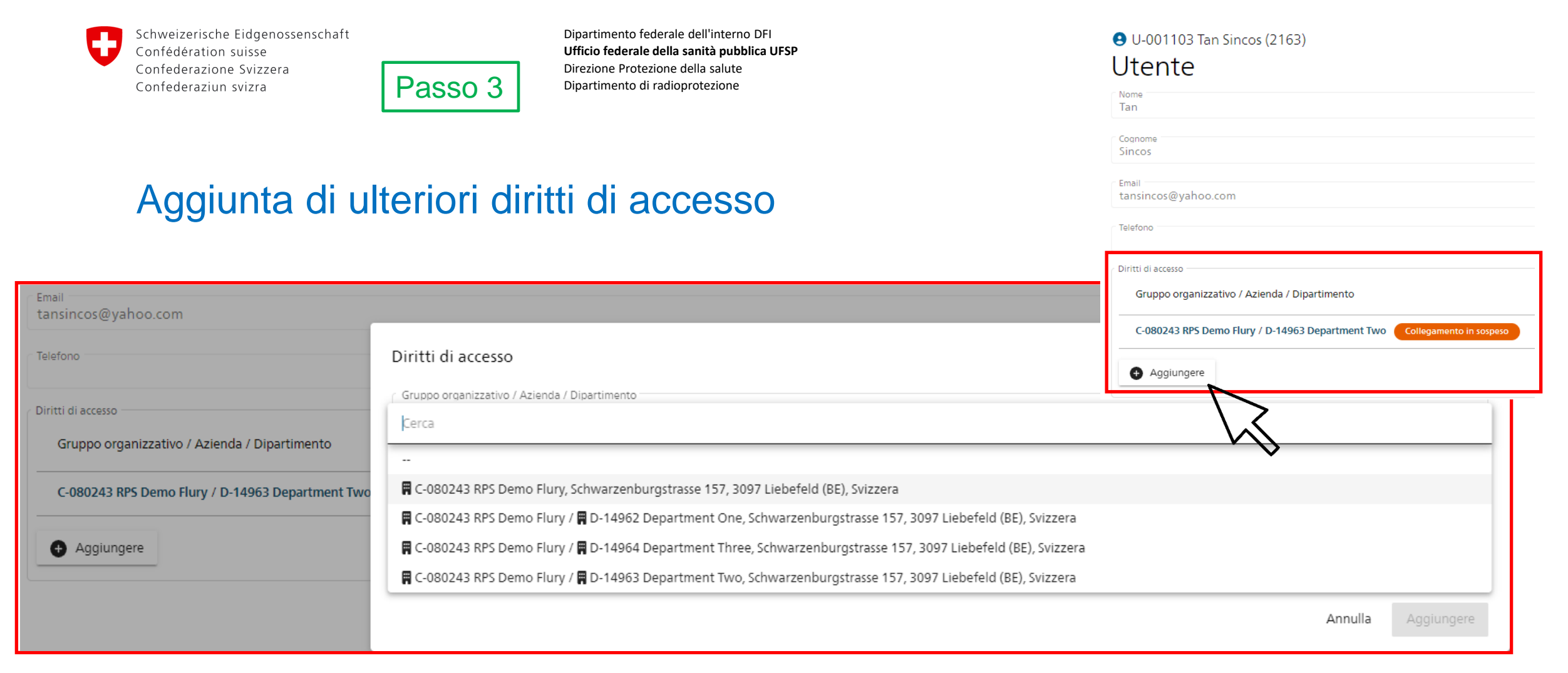

I diritti di accesso ad altri livelli (livelli C o D) possono essere concessi dall'*utente principale.* Selezionare «Aggiungere» e poi scegliere tra le possibili aziende/dipartimenti.

Se è presente solo il livello C (qui in alto), l'accesso a tutti i reparti (livelli D) è consentito.

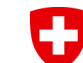

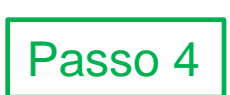

Dipartimento federale dell'interno DFI **Ufficio federale della sanità pubblica UFSP** Direzione Protezione della salute Dipartimento di radioprotezione

### Rimozione dei diritti di accesso

| Gruppo organizzativo / Azienda / Dipartimento      | Valido fino a | Utente<br>principale |
|----------------------------------------------------|---------------|----------------------|
| C-080243 RPS Demo Flury / D-14963 Department Two   | -             | <b>1</b> 0 <b>1</b>  |
| C-080243 RPS Demo Flury / D-14964 Department Three | -             | 20                   |
| Aggiungere                                         |               |                      |
|                                                    |               | Annulla Salva        |

I titolari di licenze sono tenuti a controllare regolarmente l'elenco degli utenti. E di rimuovere gli utenti quando non sono più attivi.

I diritti di accesso possono essere rimossi tramite l'icona del cestino.

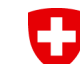

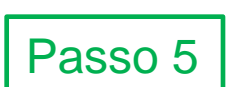

# Invitare più utenti

#### Amministrazione degli utenti <sup>3</sup>

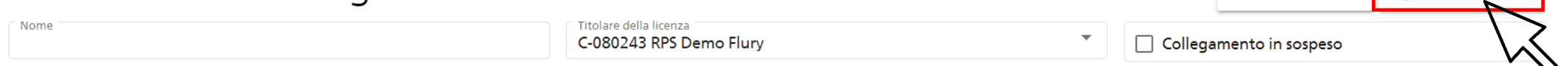

In qualità di utente principale, è possibile autorizzare altri utenti. Selezionare «Inserire l'utente» nell'amministrazione degli utenti.

Dopo aver inserito i propri dati, l'utente riceve un'e-mail con un codice di accesso. Il nuovo utente deve poi utilizzare questo codice di accesso al passo 1.

Dipartimento federale dell'interno DFI

Direzione Protezione della salute

Dipartimento di radioprotezione

Ufficio federale della sanità pubblica UFSP

Inserire l'utente

X Cancella il filtro

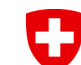

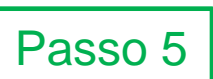

Dipartimento federale dell'interno DFI **Ufficio federale della sanità pubblica UFSP** Direzione Protezione della salute Dipartimento di radioprotezione

# Invitare più utenti

| Utente               |                                                                                                   |
|----------------------|---------------------------------------------------------------------------------------------------|
| Nome *<br>James      |                                                                                                   |
| Cognome *<br>Bond    |                                                                                                   |
| Email<br>james.bond@ | Diritti di accesso                                                                                |
| Telefono<br>007      | Gruppo organizzativo / Azienda / Dipartimento<br>C-080243 RPS Demo Flury / D-14963 Department Two |
| Diritti di access    | ✓ Utente principale                                                                               |
|                      | Valido fino a                                                                                     |
| + Aggiur             |                                                                                                   |

Aggiungere l'utente e salvare.

L'utente invitato riceve un'e-mail con il codice di accesso che viene visualizzato anche dall'utente principale.

Il nuovo utente deve accedere a RPS (login CH).

Dopo aver effettuato con successo il login, è necessario eseguire il passo 1.

Per il collegamento è necessario inserire solo il codice di accesso.

| ID utente | Nome  | Cognome 🕈 | E-mail            | Diritti di accesso                                                           | M |
|-----------|-------|-----------|-------------------|------------------------------------------------------------------------------|---|
| U-001244  | James | Bond      | james.bond@rps.ch | C-080243 RPS Demo Flury / D-14963 Department Two 🔓 Codice di accesso: 314828 |   |

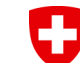

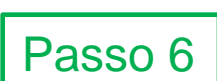

Dipartimento federale dell'interno DFI Ufficio federale della sanità pubblica UFSP Direzione Protezione della salute Dipartimento di radioprotezione

### Richiesta di diritti utente estesi tramite il dashboard

Nei casi seguenti è necessario un autorizzazione d'uso esteso, che viene concesso dall'UFSP:

- Gestione delle licenze con sorgenti sigillate altamente radioattive
- Gestione delle applicazioni delegate per le aziende specializzate in sistemi medici a raggi X
- Istituti di formazione che registrano persone nella banca dati dei periti

Gli utenti principali possono richiedere questi diritti estesi per tutti gli utenti registrati.

L'UFSP esaminerà le domande e le rilascerà al più presto.

Dopo la concessione, l'utente corrispondente riceve un messaggio via e-mail.

Lo stato dell'applicazione può essere visualizzato attraverso il dashboard dell'utente principale.

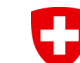

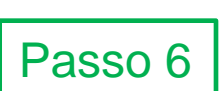

Dipartimento federale dell'interno DFI **Ufficio federale della sanità pubblica UFSP** Direzione Protezione della salute Dipartimento di radioprotezione

#### Richiesta di diritti utente estesi tramite il dashboard

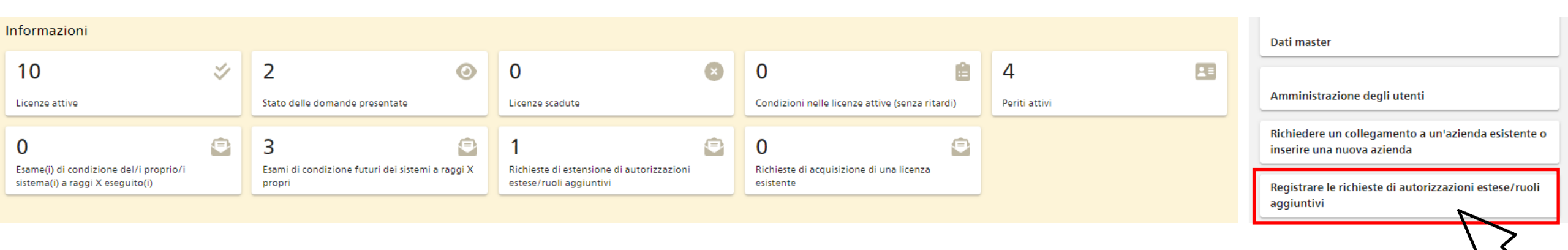

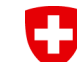

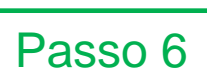

Dipartimento federale dell'interno DFI **Ufficio federale della sanità pubblica UFSP** Direzione Protezione della salute Dipartimento di radioprotezione

#### Richiesta di diritti utente estesi tramite il dashboard

#### Richiesta di autorizzazione estesa/ruolo aggiuntivo

🏟 In corso

Per alcune transazioni in RPS è necessaria un'autorizzazione estesa, che può essere richiesta individualmente qui. Sono comprese le seguenti aree: 1. Elaborazione dei dati di licenza per le sorgenti sigillate ad alta attività. 2. Registrazione, nella banca dati dei periti, delle persone che hanno completato con successo un corso di formazione iniziale o di perfezionamento riconosciuto nella vostra azienda die formazione, in conformità all'ordinanza sulla formazione in materia di radioprotezione. 3. Aziende radiografiche che devono elaborare le richieste e le licenze dei loro clienti con sistemi radiologici medici. L'autorità esaminerà questa domanda e vi contatterà via e-mail o telefono non appena sarà stata elaborata.

| Dati personali del richiedente                                                                                  | / Unità collegate:      |
|----------------------------------------------------------------------------------------------------|-------------------------|
| Nome: Thoemu                                                                                                    | C-080243 RPS Demo Flury |
| Cognome: Flury                                                                                                  |                         |
| E-Mail: thoemuflury@gmail.com                                                                                   |                         |
|                                                                                                    |                         |
|                                                                                                    |                         |
| Selezione dell'autorizzazione estesa/ruolo aggiuntivo                                                           |                         |
|                                                                                                    |                         |
| E possibile selezionare una sola autorizzazione. Se si desidera un'altra autorizzazione, ripetere la procedura. |                         |
| CAutorizzazioni disponibili (ruoli aggiuntivi)                                                                  |                         |
| <ul> <li>Accesso ai dati sulle sorgenti altamente radioattive</li> </ul>                                        |                         |
| ○ Azienda specializzata nel settore dei sistemi medici a raggi X                                                |                         |
| ○ Istituto di formazione/educazione                                                                             |                         |
|                                                                                                    |                         |
| Per quale persona si desidera presentare la domanda?                                                            |                         |
| ● me stesso 🔿 un'altra persona                                                                                  |                         |
|                                                                                                    |                         |
| Sesso *                                                                                                    |                         |
|                                                                                                    |                         |
| Nome                                                                                                    | Nome                    |
| Thoemu                                                                                                    | Flury                   |
|                                                                                                    |                         |
| E-mail*                                                                                                    | 1eletono*<br>0584630127 |
| alocinariary@gnan.com                                                                                           |                         |
| C Data di nascita *                                                                                             | / Nazionalità *         |
| 26.04.1986                                                                                                    | Svizzera 👻              |
|                                                                                                    |                         |
| Funzione in azienda *                                                                                           | /~                      |
| reno                                                                                                    |                         |
|                                                                                                    |                         |
|                                                                                                    |                         |
|                                                                                                    |                         |

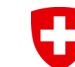

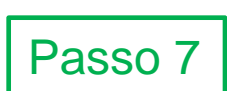

Dipartimento federale dell'interno DFI **Ufficio federale della sanità pubblica UFSP** Direzione Protezione della salute Dipartimento di radioprotezione

# Visualizzazione di tutti gli utenti

#### Dashboard

| Compiti                                                |    |                                                                      |                                          |           |                                                 |   | Azioni                                                                            |
|--------------------------------------------------------|----|----------------------------------------------------------------------|------------------------------------------|-----------|-------------------------------------------------|---|-----------------------------------------------------------------------------------|
| 0 0 0 0                                                | *  | 0 0                                                                  | 0                                        | <b>.</b>  | 0                                               | Ê | Inserire nuove richieste                                                          |
| Domande proprie in elaborazione (non ancor<br>inviate) | ra | Revisione della proroga o della cessazione di una<br>licenza?        | Esame delle richieste di utente/accesso  |           | Oneri con ritardo                               |   | Modifica/adeguamento di una licenza esistente                                     |
|                                                        |    |                                                                      |                                          |           |                                                 |   | Richiesta di acquisizione di una licenza esistente                                |
| Informazioni                                           |    |                                                                      |                                          |           |                                                 |   |                                                                                   |
| 0                                                      | \$ | 0 📀                                                                  | 0                                        | ×         | 0                                               | Ê | Delega di azioni all'azienda specializzata                                        |
| Licenze attive                                         |    | Stato delle domande presentate                                       | Licenze scadute                          |           | Condizioni nelle licenze attive (senza ritardi) |   | Dati master                                                                       |
| 0                                                      |    | 0                                                                    | 0                                        | •         |                                                 |   |                                                                                   |
| Periti attivi                                          |    | Richieste di estensione di autorizzazioni<br>estese/ruoli aggiuntivi | Richieste di acquisizione di una licenza | esistente |                                                 |   | Amministrazione degli utenti                                                      |
|                                                        |    |                                                                      |                                          |           |                                                 |   | Richiedere un collegamento a un'azienda esistente o<br>inserire una nuova azienda |

Tutti gli utenti con autorizzazioni estese possono essere visualizzati tramite il pulsante corrispondente. Successivamente, è possibile filtrarli in base allo stato.